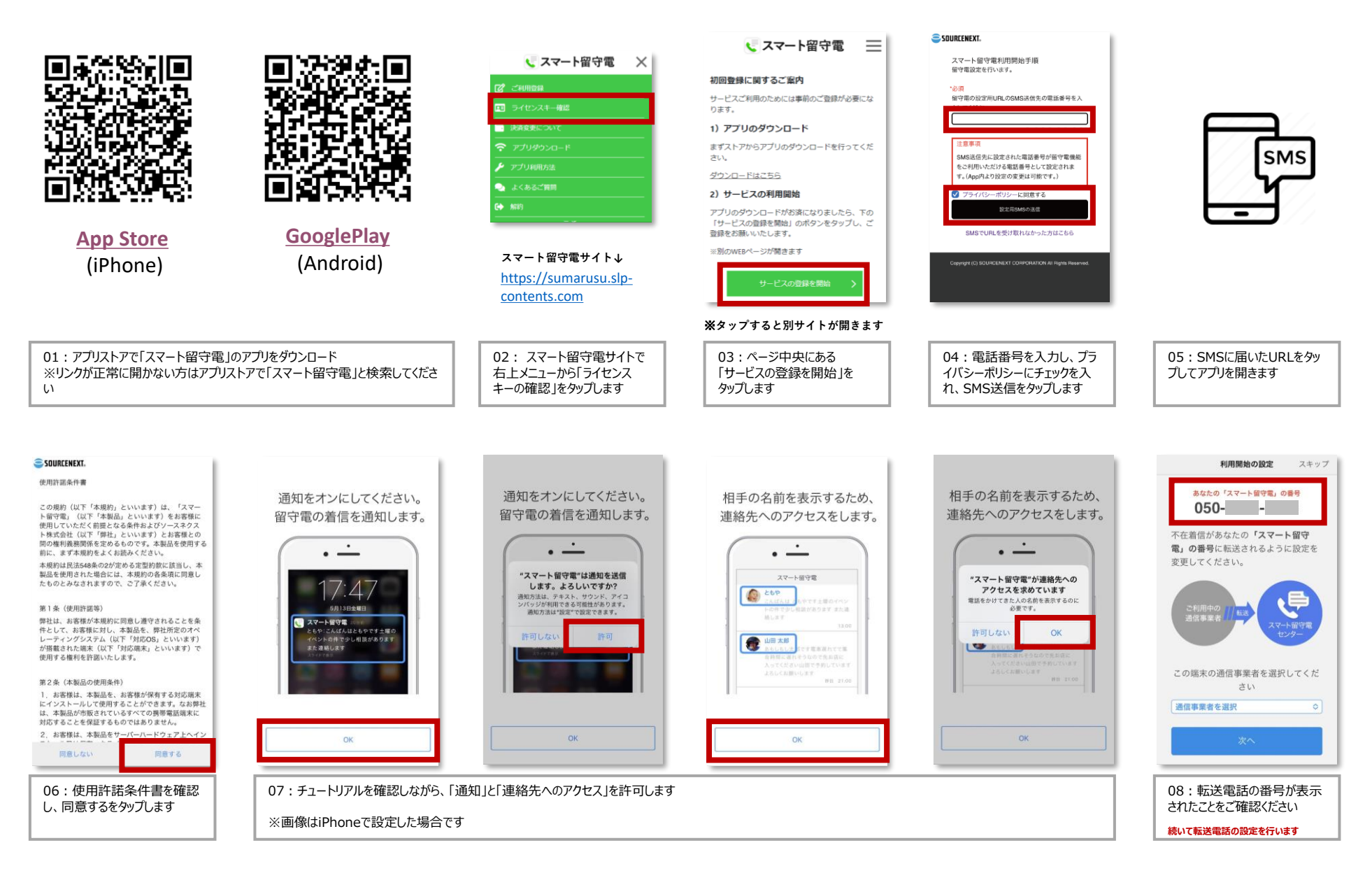

## お客さまのご契約の回線によって転送電話の設定方法が異なります。 転送方法については下記マニュアルをご確認ください。

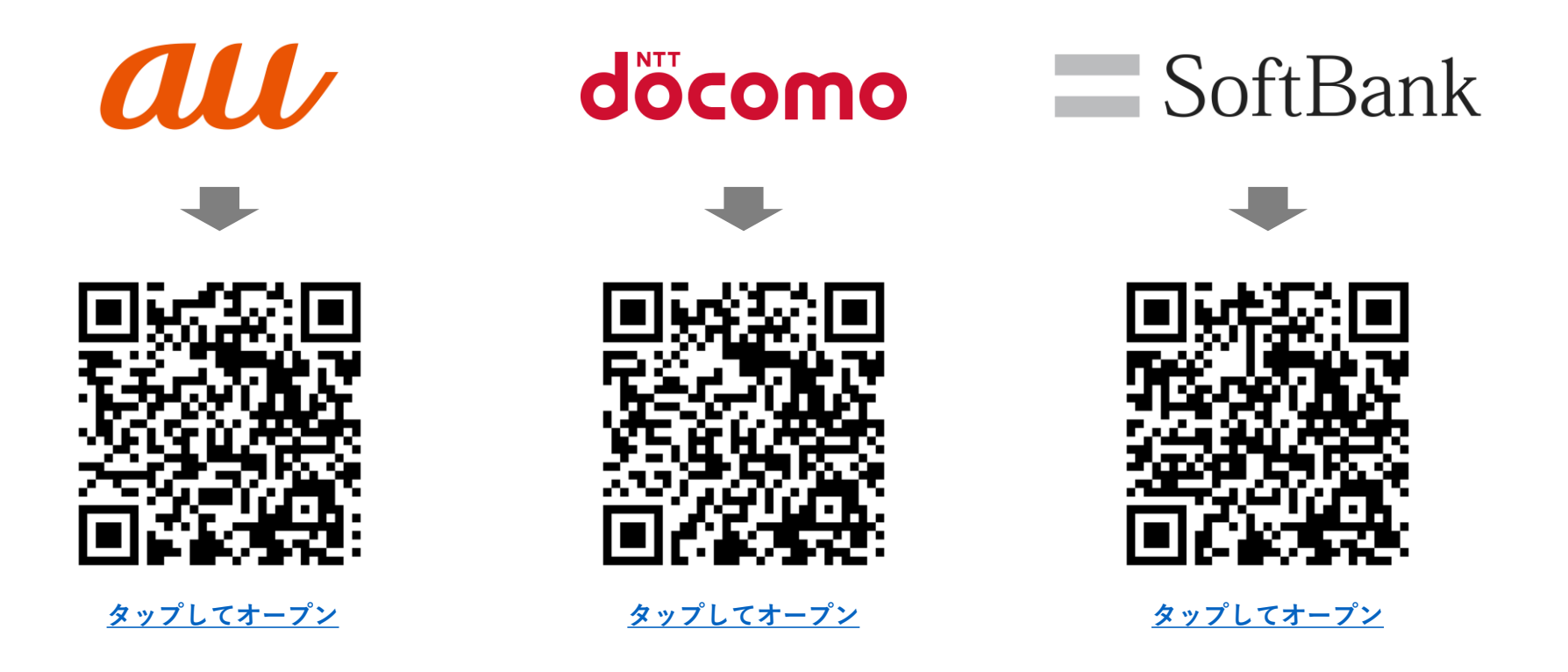

転送設定が完了しないとサービスをご利用いただくことが出来ません。 設定後は一度電話をかけて、正常にメッセージの預かりができるかご確認ください